# Ein neues Konto erstellen

#### Passwort muss aus mindestens 8 Zeichen bestehen.

Anmelden

| Vorname Nachname                                                          |
|---------------------------------------------------------------------------|
|                                                                           |
| Email                                                                     |
| Passwort                                                                  |
| Neues Passwort (                                                          |
| Firma                                                                     |
| Firma                                                                     |
| Straße und Nummer (erforderlich)                                          |
| Straße und Nummer (erforderlich)                                          |
| PLZ und Ort (erforderlich)                                                |
| PLZ und Ort (erforderlich)                                                |
| Telefon                                                                   |
| Telefon                                                                   |
| Ich habe die <u>Datenschutzbestimmungen</u> gelesen und stimme diesen zu. |

Tragen Sie hier die erforderlichen Daten ein.

**!!! Wichtig:** Notieren Sie sich E-Mail und Passwort !!!

Bestätigen Sie, dass sie die Datenschutzbestimmungen gelesen haben und ...

... klicken Sie nun auf, Anmelden".

1

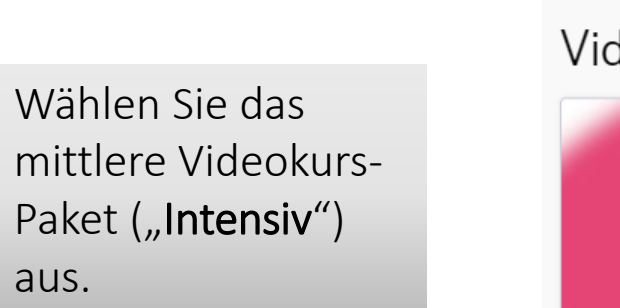

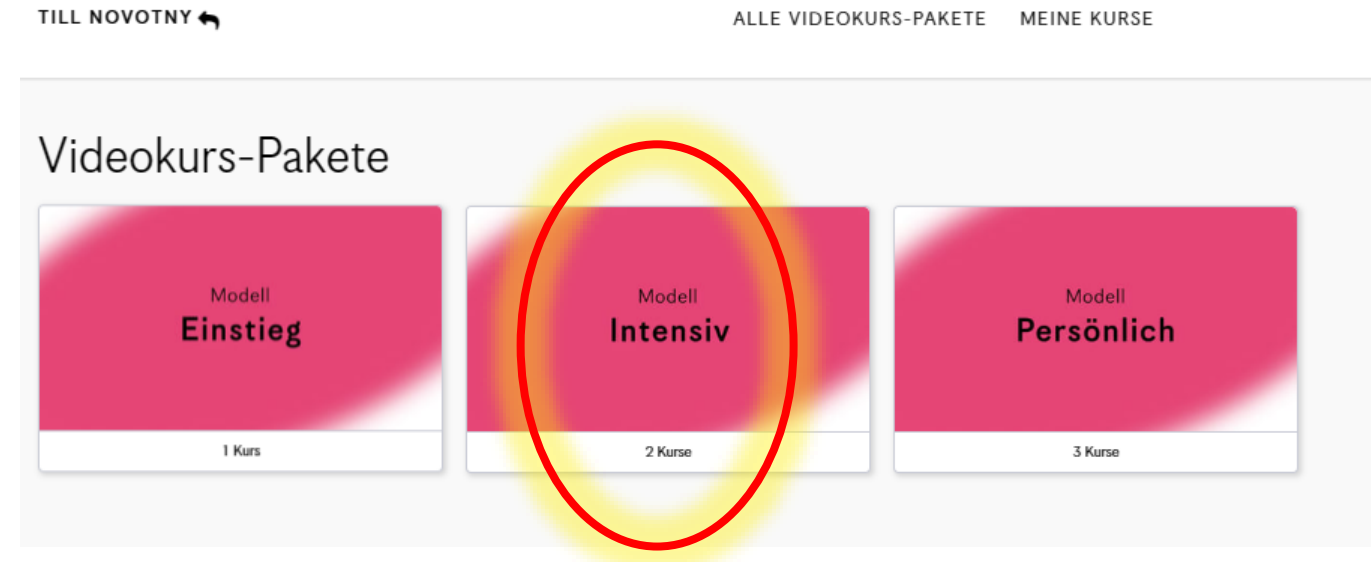

#### TILL NOVOTNY 🕤

#### ALLE VIDEOKURS-PAKETE MEINE KURSE

Klicken Sie **"JETZT KAUFEN"** an.

## Intensiv

Alle Inhalte aus dem Modell Einstieg und ein Jahr lang unbegrenzten Zugang zu den Erklärvideos über die verschiedenen Arten der Persönlichkeit und

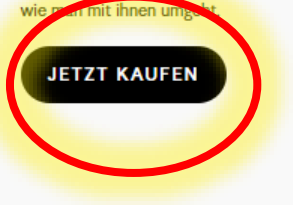

### Videokurs-Paket Inhalte

Folgende Inhalte sind im Paket enthalten:

A Einführung

Ein Jahr lang **unbegrenzten Zugang zum Einführungsvideo** in die Persönlichkeitsmuster des Enneagramms als Instrument der Selbstentwicklung

(B) 9 Muster der Persönlichkeit

Ein Jahr lang unbegrenzten Zugang zu den Erklärvideos über die verschiedenen Arten der Persönlichkeit und wie man mit ihnen umgeht

#### Ab dem zweiten Jahr

Ab dem zweiten Jahr können Sie Ihren persönlichen Zugang zu den Bausteinen A und B für 29 € pro Jahr weiter behalten.

#### TILL NOVOTNY 有 ALLE VIDEOKURS-PAKETE MEINE KURSE Kontoeinrichtung > Bestätigen & Bezahlen Schließen Sie Ihren Kauf ab Intensiv Preis für den Videokurs €236,81 EUR Modell Alle Inhalte aus dem Modell Einstieg und ein Jahr Intensiv lang unbegrenzten Zugang zu den Erklärvideos über die verschiedenen Arten der Persönlichkeit und wie Gesamtpreis €236,81 EUR man mit ihnen umgeht. Haben Sie einen Gutschein? Powered by stripe VISA 😂 📰 Zahlungsinformationen 😧 Hilfe A Sichere Bezahlung ..... Kartennummer MM/JJ Prüfziffer Brauchen Sie Hilfe bei der Bestellung? 100-prozentig sichere Bezahlung mit Kontaktieren Sie uns Stripe. Jetzt kaufen

Wählen Sie **"Haben** Sie einen Gutschein?" aus, ... ... geben Sie danach in das Feld **"Gutscheincode**" den **von uns erhaltenen Code** ein und klicken Sie anschließend auf **"Anwenden**".

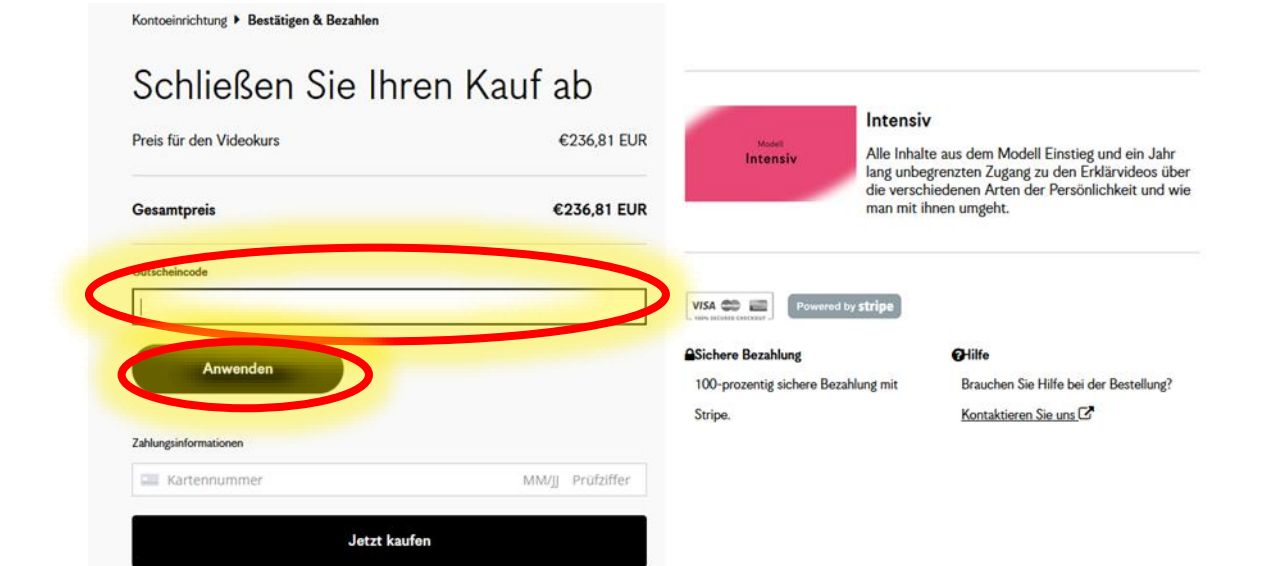

# Der **Gesamtpreis** sollte jetzt **0,00 €** anzeigen. Klicken Sie auf "**Jetzt anmelden**".

Kontoeinrichtung > Bestätigen & Bezahlen

## Schließen Sie Ihren Kauf ab

![](_page_5_Figure_3.jpeg)

# Sie können nun

- mit dem Kurs beginnen,
- ihn jederzeit pausieren und
- beim nächsten Anmelden fortsetzen.

Am besten starten Sie mit der Einführung.

| TILL NOVOTNY                                                                                    | ALLE VIDEOKURS-PAKETE       | MEINE KURSE |
|-------------------------------------------------------------------------------------------------|-----------------------------|-------------|
| Vielen Dank.<br>Eine Bestätigung wurde per E-Mail versandt. <u>Bestellbestätigung anzeigen.</u> |                             |             |
| Sie sind jetzt für Intensiv angemeldet                                                          |                             |             |
| Einführung                                                                                      | JETZT MIT DEM KURS BEGINNEN |             |
| 9 Muster der Persönlichkeit                                                                     | JETZT MIT DEM KURS BEGINNEN |             |
|                                                                                                 |                             |             |